## 35<sup>th</sup> AGM Manual of Bangladesh General Insurance Limited

**Step:1.** Click on link <u>https://bgic.azurewebsites.net/login</u> You will Find a Home page for login

**Step:2.** This page will appear, Type your BOID as User Name and give number of shares you hold as on record date as Password

| ৩৫তম                 | বার্ষিক সাধারণ সভা<br>১৫ জুলাই ২০২০                                                           |
|----------------------|-----------------------------------------------------------------------------------------------|
| ত্তি<br>ভালাল Bangla | Service is our Strength<br>দশ জেনারেল ইনসিওরেস কোং লিঃ<br>desh General Insurance Company Ltd. |
| User Name            | Please log in                                                                                 |
| 120147000            | 00300                                                                                         |
| Password             |                                                                                               |
| ••••                 |                                                                                               |
|                      | Log in                                                                                        |

Step:3. Click on Video Link to watch

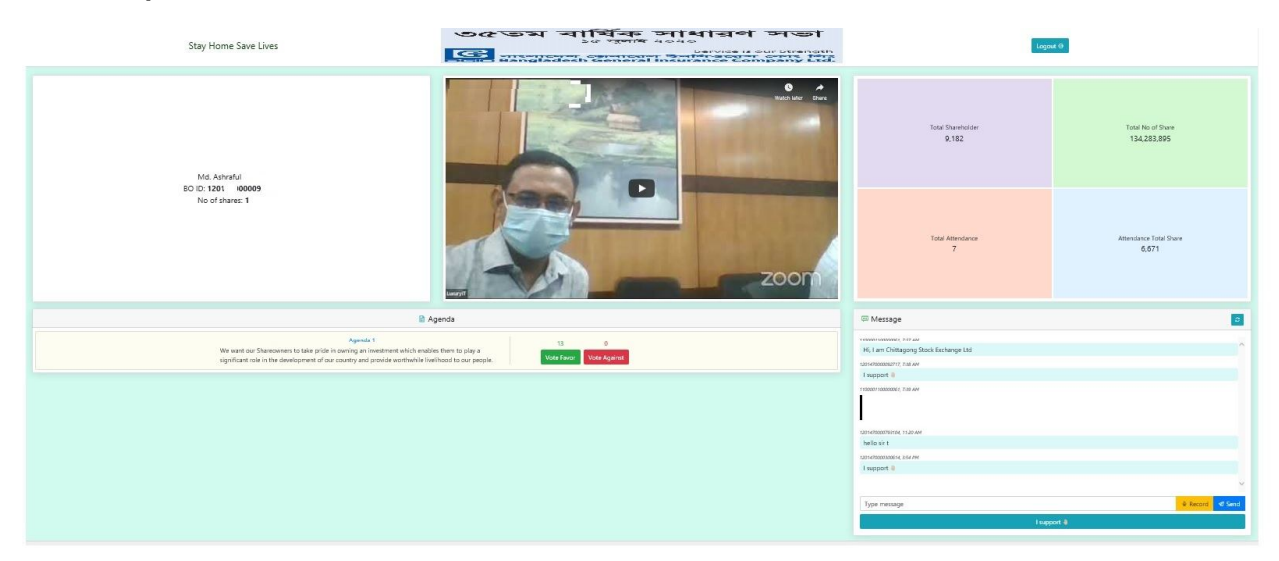

Step:4. Write your Text Message or Voice Message

| CS M                                                                                                    | essage   |           |
|----------------------------------------------------------------------------------------------------|----------|-----------|
| 203080033067229, 1:17 PM                                                                                                    |          |           |
| Assalamu Alaikum                                                                                                    |          |           |
|                                                                                                    |          |           |
|                                                                                                    |          |           |
|                                                                                                    |          |           |
|                                                                                                    |          |           |
|                                                                                                    |          |           |
|                                                                                                    |          |           |
|                                                                                                    |          |           |
|                                                                                                    |          |           |
|                                                                                                    |          |           |
|                                                                                                    |          |           |
|                                                                                                    |          |           |
|                                                                                                    |          | *         |
| and the second second sec | B Dagard | all Cound |

Step: 5 Press the I Support Button if you agree with the proposed Agenda

| l support 🌡 |  |
|-------------|--|
|             |  |
|             |  |
|             |  |